# Add watchers based on issue type

### On this page

Prerequisites | Configuration | Screenshots | Related use cases

#### Use case

In Jira it is key feature that always the right people have the right information. To keep track of things, you can watch certain issues to not miss any updates.

In this use case we will use the Add or remove watchers post function to automatically add watchers to issues based on the issue type.

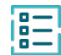

#### Prerequisites

The first thing we have to do is to do define which user should be added as watcher for which issue type.

Therefor we use the Update field based on rules post function:

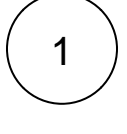

Add the Update field based on rules post function to the desired workflow transition.

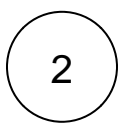

#### Source field

Choose Issue type

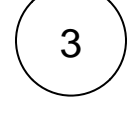

### Target field

Choose Temporary text 1

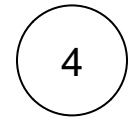

#### Rules

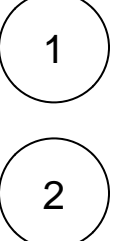

## Keyword

Enter

<issuetype>

Click on Add rule

Choose Text comparison

Replace **<issuetype>** with the actual issue type you want to check against.

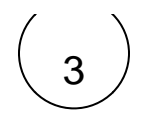

#### Value

Enter

<username>

Replace <username> with the actual username you want to add as watcher, if the above entered issue type is selected.

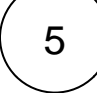

Repeat the steps above for each issue type you want to check against.

The final configuration could then look something like this:

#### Rules\*

Define the rules for updating the target field and the corresponding target field values.

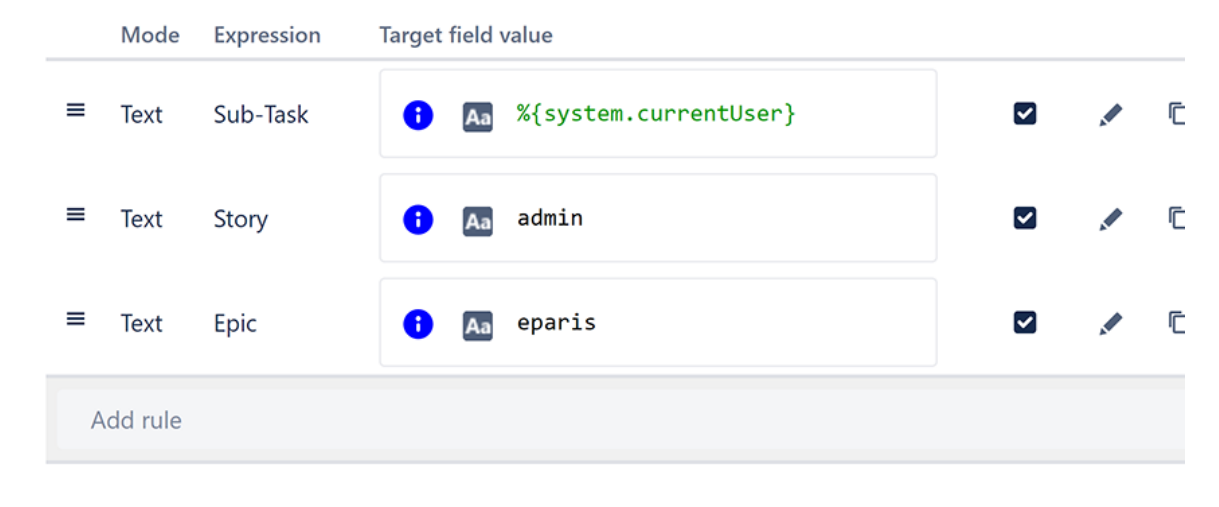

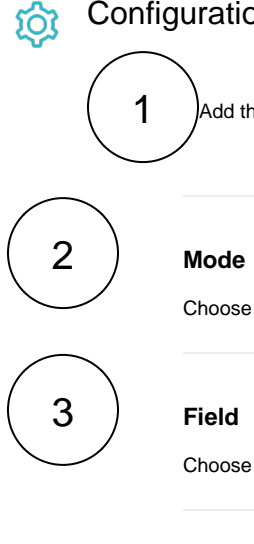

# Configuration

Add the Add or remove watchers post function right underneath the post function we've previously created.

Choose Add users from a field

Choose Temporary text 1

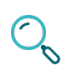

## Screenshots

| Up<br>Up                                                                                                    | date<br>date p                                                                                          | paramete                                                                                    | eters of the Up<br>rs of the Update                     | <mark>date field b</mark><br>field based o | based on rules Function for this tra<br>n rules Function for this transition. | ansition. |   |   |          |                                                                                                    |
|----------------------------------------------------------------------------------------------------|----------------------------------------------------------------------------------------------------|---------------------------------------------------------------------------------------------|---------------------------------------------------------|--------------------------------------------|-------------------------------------------------------------------------------|-----------|---|---|----------|----------------------------------------------------------------------------------------------------|
| l                                                                                                    | Basic configuration* Define the required parameters needed to execute this post function. Source field* |                                                                                             |                                                         |                                            |                                                                               |           |   |   |          | Update field based on rules                                                                                             |
|                                                                                                    | Issue type 💿 🗸                                                                                          |                                                                                             |                                                         |                                            |                                                                               |           |   |   |          | Undate a single issue field assorting to a set of                                                                       |
|                                                                                                    | Select the field to be checked against in a text comparison or regular expression rules.                |                                                                                             |                                                         |                                            |                                                                               |           |   |   |          | rules.                                                                                                    |
|                                                                                                    | Target field * Temporary text 1                                                                         |                                                                                             |                                                         |                                            |                                                                               |           |   |   | Workflow |                                                                                                    |
|                                                                                                    |                                                                                                    |                                                                                             |                                                         |                                            |                                                                               |           |   |   | 8 ¥      | INT 3.0.0 Lice cases                                                                                                    |
|                                                                                                    | select the rield to be updated by first matching rule.                                                  |                                                                                             |                                                         |                                            |                                                                               |           |   |   |          | TO DO                                                                                                    |
| l                                                                                                    | Define                                                                                                  | ices ine the rules for updating the target field and the corresponding target field values. |                                                         |                                            |                                                                               |           |   |   |          | Ø JWT (4471)                                                                                                    |
|                                                                                                    | _                                                                                                    | Mode                                                                                        | Expression                                              | Target field                               | % (system_currentUser)                                                        |           |   | Ð | ÷        | IN PROGRESS                                                                                                    |
|                                                                                                    | -                                                                                                    | Text                                                                                        | SUD-TASK                                                |                                            | olystem.currencoser;                                                          |           |   | U | ·        |                                                                                                    |
|                                                                                                    | =                                                                                                    | Text                                                                                        | Story                                                   | <ul> <li>A3</li> </ul>                     | admin                                                                         |           |   | õ | Ŧ        |                                                                                                    |
|                                                                                                    | =                                                                                                    | Text                                                                                        | Epic                                                    | 1 Ab                                       | eparis                                                                        |           |   | Ö | Ŧ        |                                                                                                    |
|                                                                                                    |                                                                                                    | Add rule                                                                                    |                                                         |                                            |                                                                               |           |   |   | ~        |                                                                                                    |
| >  <br>Update paramet<br>Update paramet<br>Basic config<br>Define the requ<br>Mode*<br>Add user<br>Select the act<br>Field *                                                           | Run a<br>neter<br>ters o<br>gurat<br>ired p                                                             | as<br><u>s of the</u><br>f the Add<br>ion *<br>arameters<br>m a field<br>be execute         | Add or remove<br>or remove watch<br>needed to execute t | e watchers<br>rers Function                | Function for this transition.<br>for this transition.                         |           | ~ |   |          | Add or remove watchers<br>Documentation 업<br>Add or remove watchers based on custom fields,<br>project roles or groups. |
| Temporary text 1  Select the field containing the users. Text fields must contain a single or comma separated list of user names, group names or  For adding or removing watchers on a |                                                                                                    |                                                                                             |                                                         |                                            |                                                                               |           |   |   |          | Info     For adding or removing watchers on a                                                                           |
| project role n                                                                                                    | ames.                                                                                                   | cution                                                                                      |                                                         |                                            |                                                                               |           |   |   |          | custom target issue<br>post function can be used.<br>Workflow<br>JWT 3.0.0 Use cases                                    |
| Rel                                                                                                    | ate                                                                                                    | ed u                                                                                        | se case                                                 | s                                          |                                                                               |           |   |   |          |                                                                                                    |

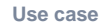

JWT feature

Workflow function

Parser functions Label

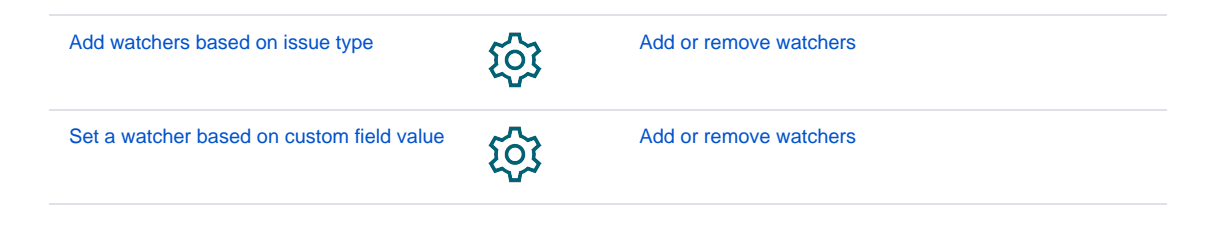

If you still have questions, feel free to refer to our support team.